Satlink ws 6906 Handleiding

SNEL UITRICHTEN.

Schalel power aan. Druk op INFO Draai Satelliet tot maximaal Signaal. Klaar!

INSTALLATIE.

Laad de satlink op mbv de 12v-kabel of 220 adapter kabel. Draai de LNB-kabel op de sat-ingang. Deze bevindt zich rechts bovenop. Schakel de satlink aan. Schakelaar bevindt zich links bovenop. Er branden meteen twee LED's. Een voor de power en een rood/groen/oranje voor de LNB-spanning. Na een paar secondes komt er beeld op het LCD-scherm.

SCHOTEL UITRICHTEN

Als de kabel niet goed is aangesloten, of de finder is gereset, komt de boodschap "No Signal" Is er wel signaal, dan komt onderaan op het beeld de regel "TV Channel" met daaronder het laatst gekozen kanaal nummer én de naam van de zender.

Als er geen kanalen zijn, lees dan de kanalen in met de handleiding (kanalen inlezen) verderop beschreven.

Kies nu eerst de goede hoogte van de schotel dmv een lijst met de elevatiehoeken in Europa.

| O           |            |    | Ĩ        |    | 1          |    |
|-------------|------------|----|----------|----|------------|----|
| $\wedge$    | Amsterdam  | 29 | Berlijn  | 30 | Marseille  | 38 |
|             | Brussel    | 30 | Parijs   | 32 | Santa Cruz | 39 |
|             | Oslo       | 22 | Praag    | 32 | Barcelona  | 39 |
| Pupupuputur | Stockholm  | 23 | Wenen    | 35 | Malaga     | 41 |
|             | Kopenhagen | 26 | Bordeaux | 35 | Rome       | 41 |
|             | Londen     | 28 | Madrid   | 38 |            |    |
| -           |            |    |          |    |            |    |

Druk op MENU

Ga met pijl rechts en links naar de TAB "Satelliet". (Misschien ben je er al?)

Ga naar "PID Search" met pijl naar beneden.

Druk op OK. (Er komt een uitgebreid menu met %-balken onderin)

De balken op het LCD-scherm zijn om de sterkte en de kwaliteit zo hoog mogelijk in % zien te krijgen.

Draai nu de schotel om zijn paal, of de gehele voet, naar de Astra III op 23.5 graden naar links (oosten) van het zuiden.

Gebruik hiervoor een kompas of een iPhone app.

Druk op EXIT en kijk of er beeld en geluid is. Druj op EXIT voor een volledig TV-beeld.

Met de pijltjes omhoog en omlaag kan een ander kanaal gekozen worden. (deze kanalen moeten wel eerst ingelezen zijn (Zie verderop)

Met pijltjes links en rechts gaat het geluid harder en zachter. (Speaker is ingebouwd in de SALT-LINK).

Druk op de knop "INFO"

Nu krijgt men alle gegevens te zien van dit kanaal. Inclusief de gekozen Satelliet. De twee balken onderaan dienen om de schotel goed uit te richten.

Kanalen Inlezen (bv als de fabriekswaarden zijn ingesteld)

Druk op "MENU" Ga naar TAB "Satellieten" Selecteer Auto Scan (met de pijltjes) Druk op "OK" Kies de Satelliet met de pijltjes links en rechts (meestal ASTRA 3A) Ga naar Search en kies "free" Druk op "OK" Wacht tot alle TV en Radio kanalen zijn ingelezen. (Search Over) Druk op OK. Druk op Exit

MENU structuur

Druk op MENU

Onderaan het beeld zie je vier pictogrammen die met de pijltjes toetsen, links en rechts, gekozen kunnen worden.

Standaard is pictogram "Channel". Dus van hieruit kunnen de kanalen gekozen worden. Zo heet ook de TAB linksboven op het LCD-scherm.

Met pijltjes link en rechts kan men naar nog drie andere menu's (TAB's)

Selectie Menu 1 (Channel)

- 1. TV-kanalen. (TV-Channel)
- 2. Radio-kanalen. (Radio Channel)
- 3. Een kanaal toevoegen. (ADD Channel)

Selectie Menu 2 (Satellite)

Toevoegen van een Satelliet Wijzigen van een satelliet Verwijderen van een satelliet Auto Scan NT zoeken Satelliet zoeken PIO zoeken

Selectie Menu 3 (System)

Taal Tv Systeem Automatisch uitschakelen OSD instelling. (On Screen Display) Fabrieks-instellingen. (Paswoord = 0000) Kinder beveiliging. (Paswoord = 0000)

Selectie Menu 4 (Tools)

Informatie. Gegevens inzien van het gekozen kanaal. Én de balken van de signaalsterkte en hoeveel % kwaliteit. Satellieten Gids. Software update.

EXIT-knop

Met de EXIT-knop gaat men een menu terug. Of om een keuze teniet te doen.

Verklaring Afkortingen

PID. Program Indentifier NIT. Network Information Table TP. Transponder

Edit Satellite

Welk LNB-type moet ik instellen? Universele LNB - Voor de ontvangst van de "normale" Kuband satellieten heb je een zogenaamde universele LNB nodig. Deze universele LNB's hebben een frequentiebereik van 10,7 - 12,75 gigahertz en twee lokale oscillatorfrequenties (afgekort LOF), namelijk <u>9750/10600</u>.

Functies toetsen:

Menu: Brengt het hoofdmenu op het LCD-scherm F1: Schakelt het LCD-scherm aan of uit F3: Schakelt het geluid aan of uit bij "gelocked" signaal 0-9: Om getallen in te toetsen én om een kanaal te kiezen EXIT. Om terug te keren naar het vorige menu of om een foutieve keuze ongedaan te maken Pijltjes: Beweegt de cursor omhoog/omlaag/links/rechts. Pagina omhoog/omlaag en het volume +/-Mute: Geen of wel geluid van het tv-programma Scan: Start het "Auto Scan menu." Sat: Start de kanalenlijst van de geselecteerde satelliet. Pause: Schakelt tussen Pause en kijken. TV/R: Schakelt tussen TV- en Radio-kanalen Info: Gegevens van het gekozen kanaal. En de balken van de signaalsterkte en hoeveel % kwaliteit.

Oppervlakte van de diverse schotel afmetingen

65cm 3318 cm2 = 1 maal zo groot 80cm 5026. cm2 = 1,5 maal zo groot 85cm 5674 cm2. = 1,7 maal zo groot 90cm. 6361 cm2 = 1,9 maal zo groot